### BD FACSAria™ Ⅲ 流式細胞分選儀快速啟動指南

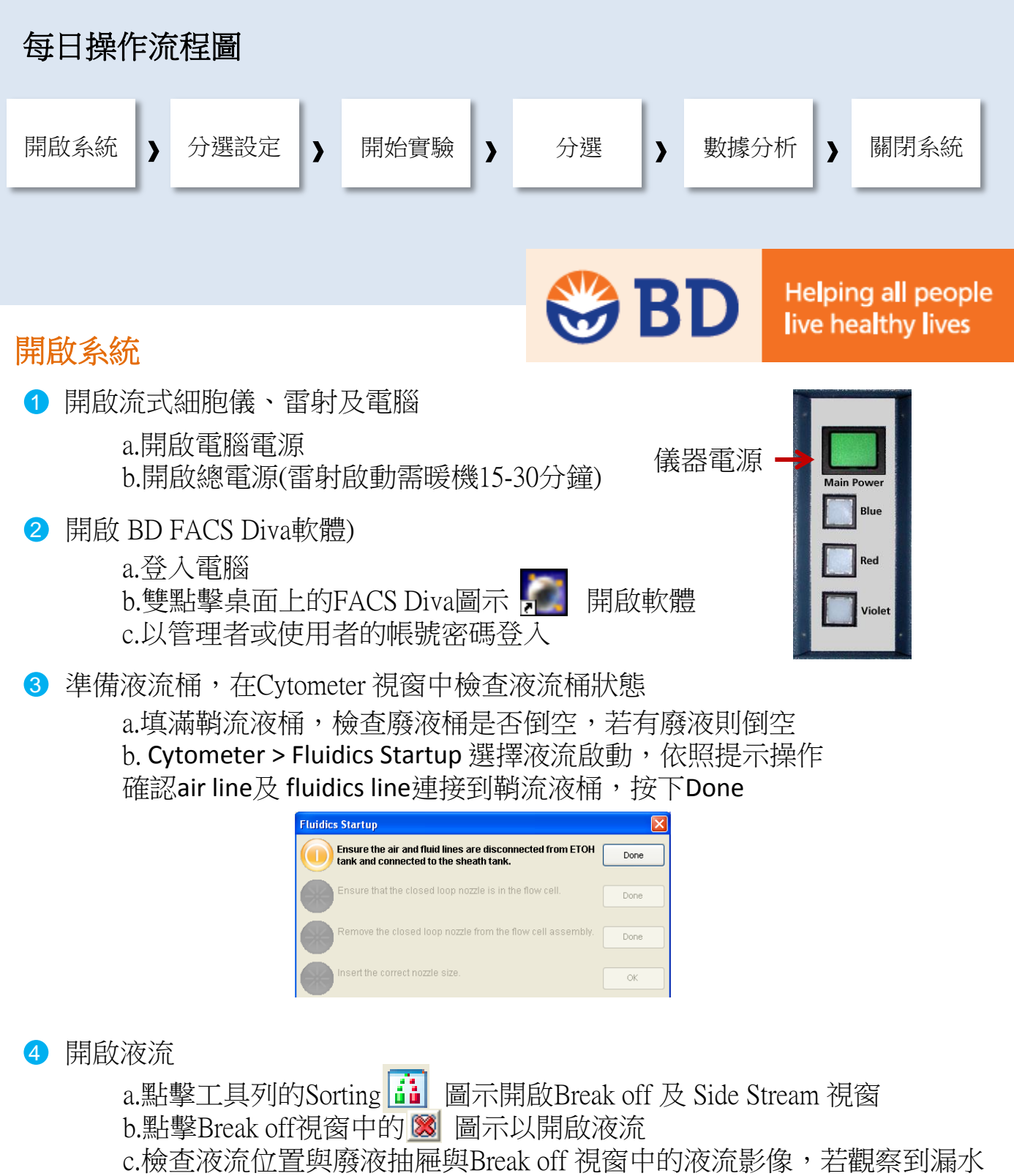

或不正常現象,將stream關掉並參考user's guide的trouble shooting(Chapter 7)

# 開啟系統(續上頁)

5 選擇分選設定 Sort Setup,選擇所使用的噴嘴尺寸

| Sort Setup | Nozzle (micron) | Default pressure (psi) |  |  |  |
|------------|-----------------|------------------------|--|--|--|
| 70 micron  | 70              | 70                     |  |  |  |
| 85 micron  | 85              | 45                     |  |  |  |
| 100 micron | 100             | 20                     |  |  |  |
| 130 micron | 130             | 10                     |  |  |  |

6 調整Amplitude,找到可讓衛星小滴於6顆水珠內與水珠會合的設定值。

a.輸入Drop 1的實際值 b.液滴穩定後,開啟Sweet Spot功能

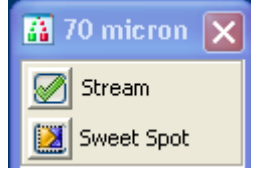

## 分選設定

1 安裝所需的分選收集裝置並調整測液流位置(Side Stream)

2 使用BD Accudrop 微珠決定Drop Delay數值

| 1 | 🛱 70 micron 🛛 🗙                                                                                      |
|---|----------------------------------------------------------------------------------------------------|
|   | 🔘 Voltage 🖄 Test Sort 🍞 Optical Filter 🔛 Attenuation 🚔 Waste Drawer Drop Delay: 39.32 🕽 🛛 Auto Delay |
|   | 99.8                                                                                                 |
|   | 42 40 91                                                                                             |
|   | Voltage Center: Plate Voltage:5,000                                                                  |
|   | 2nd Drop: 🛛 20 🌲 3rd Drop: 🚺 🚔 4th Drop: 🖉 🖗 Phase: 👘 🌲                                              |

#### 3 上樣欲分選樣品,使用圈選工具決定分選細胞族群

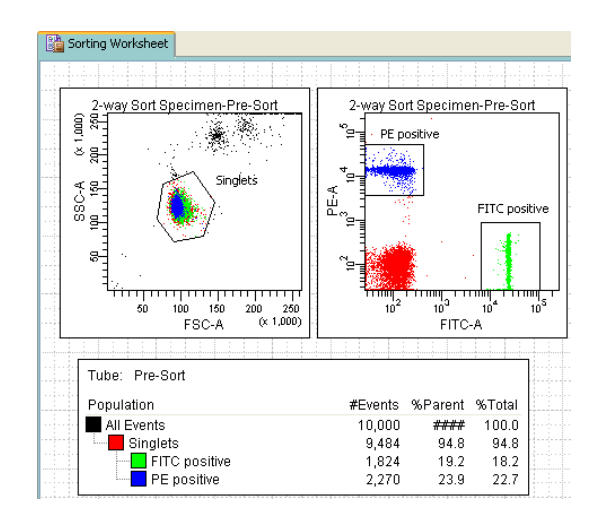

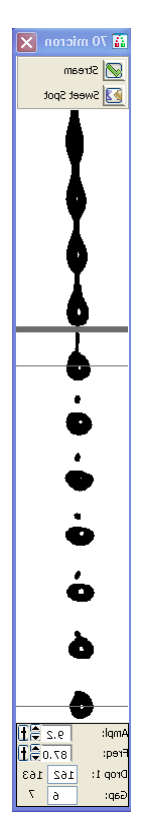

④ 為欲分選細胞群選擇合適的sort layout

| Sorting Worksheet: Sort Layout_001 |                         |            |   |           |                         |    |                    |        |                 |  |  |
|------------------------------------|-------------------------|------------|---|-----------|-------------------------|----|--------------------|--------|-----------------|--|--|
| Device:                            |                         | Precision: |   | Target Ev | Target Events:          |    | Save Sort Reports: |        | Save Conflicts: |  |  |
| 2 Tube                             | *                       | Purity     | * | Contir    | nuous                   | ~  | Ask User           | ~      |                 |  |  |
|                                    | Left                    |            |   |           | Right                   |    |                    |        |                 |  |  |
|                                    | FITC posit : Continuous |            |   |           | PE positiv : Continuous |    |                    |        |                 |  |  |
|                                    |                         |            |   |           | _                       | _  |                    |        |                 |  |  |
| Sort Rate:                         |                         | NA         |   |           |                         |    | NA                 |        | ]               |  |  |
| Confl. Cnt:                        |                         | NA         |   |           |                         |    | NA                 |        |                 |  |  |
| Confl. Rate:                       |                         | NA         |   |           |                         |    | NA                 |        |                 |  |  |
| Efficiency:                        | NA                      |            |   |           |                         | NA |                    |        |                 |  |  |
| S .                                | ort                     | Pause      |   |           |                         |    |                    | View ( | Counters        |  |  |

### 分選

- 安裝所需分選裝置(離心管、微孔盤或載玻片)
  註:需有ACDU裝置才能使用微孔盤及載波片分選
- ❷ 將樣品管安裝至上樣區,點選 Load進行上樣
- 3 確認目前軟體中的樣品管指示為合適的樣品檔案,點擊Sort開始分選
- ④ 確認廢液抽屜關閉、電極板開啟後在確認視窗上點擊OK

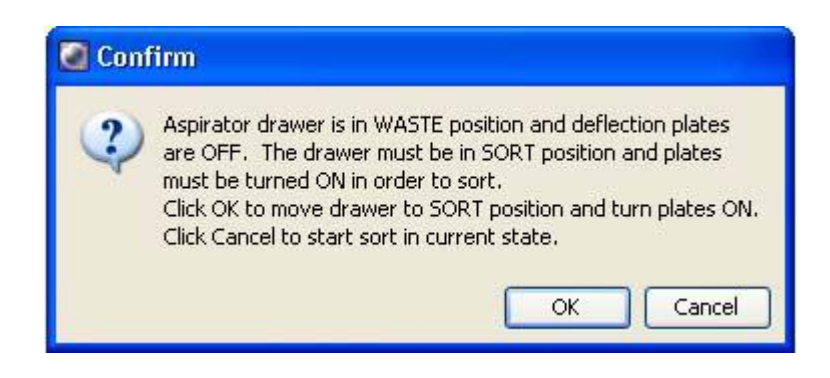

5 分選會自動進行至達到指定的細胞數為止,如果設定Target Events為 Continuous,請於想停止分選時點擊Stop Acquiring 或 Sort 的按鈕停止分 選。

## 清洗與關閉流式細胞儀(每日維護)

#### 1 每日清洗步驟

a.上樣3ml FACSClean,流速4.0上樣3-5分鐘 b.上樣3ml Rinse,流速4.0上樣3-5分鐘 c.上樣3ml ddH2O,流速4.0上樣3-5分鐘

#### 2 關閉液流Stream

a.卸下樣品管,移除nozzle並置換成close-loop nozzle b.檢查廢液桶並排空之,檢查酒精鋼桶含量並適當補充 c.選擇Cytometer>Fluidics Shutdown d.根據提示操作將空氣與液流管由鞘流液桶移到酒精鋼桶上 e.當提示出現時,放置含3ml 去離子水的樣品管至上樣區, 當完成後點擊OK

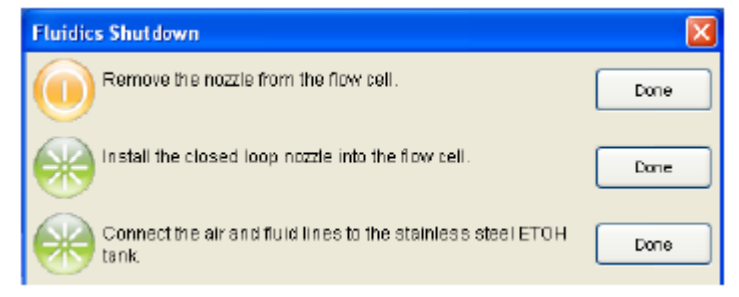

Fluid and air lines moved for shutdown

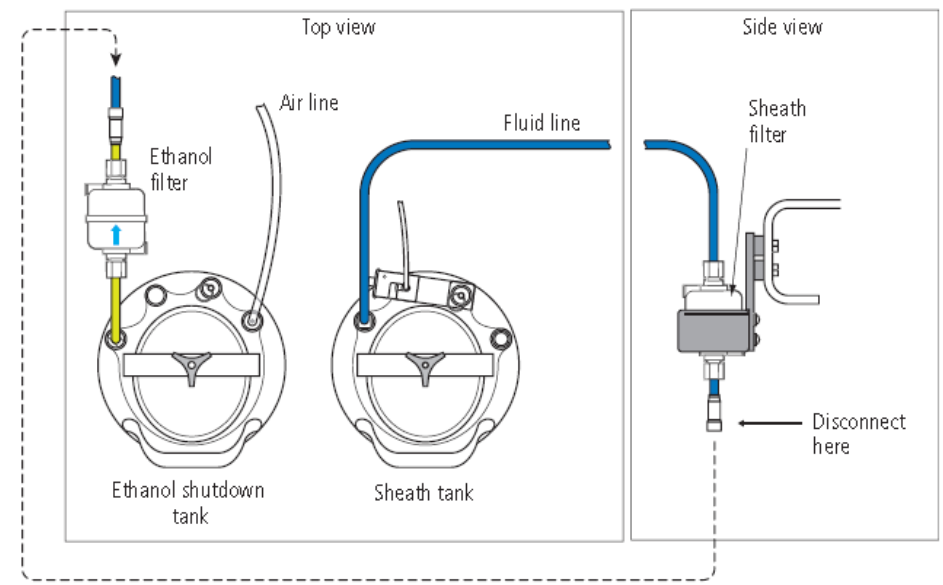

Install a tube of cleaning solution onto the loading port.

Done

3 關閉儀器電源,關閉Diva軟體,關閉電腦,完成系統關閉。

# 簡易故障排除

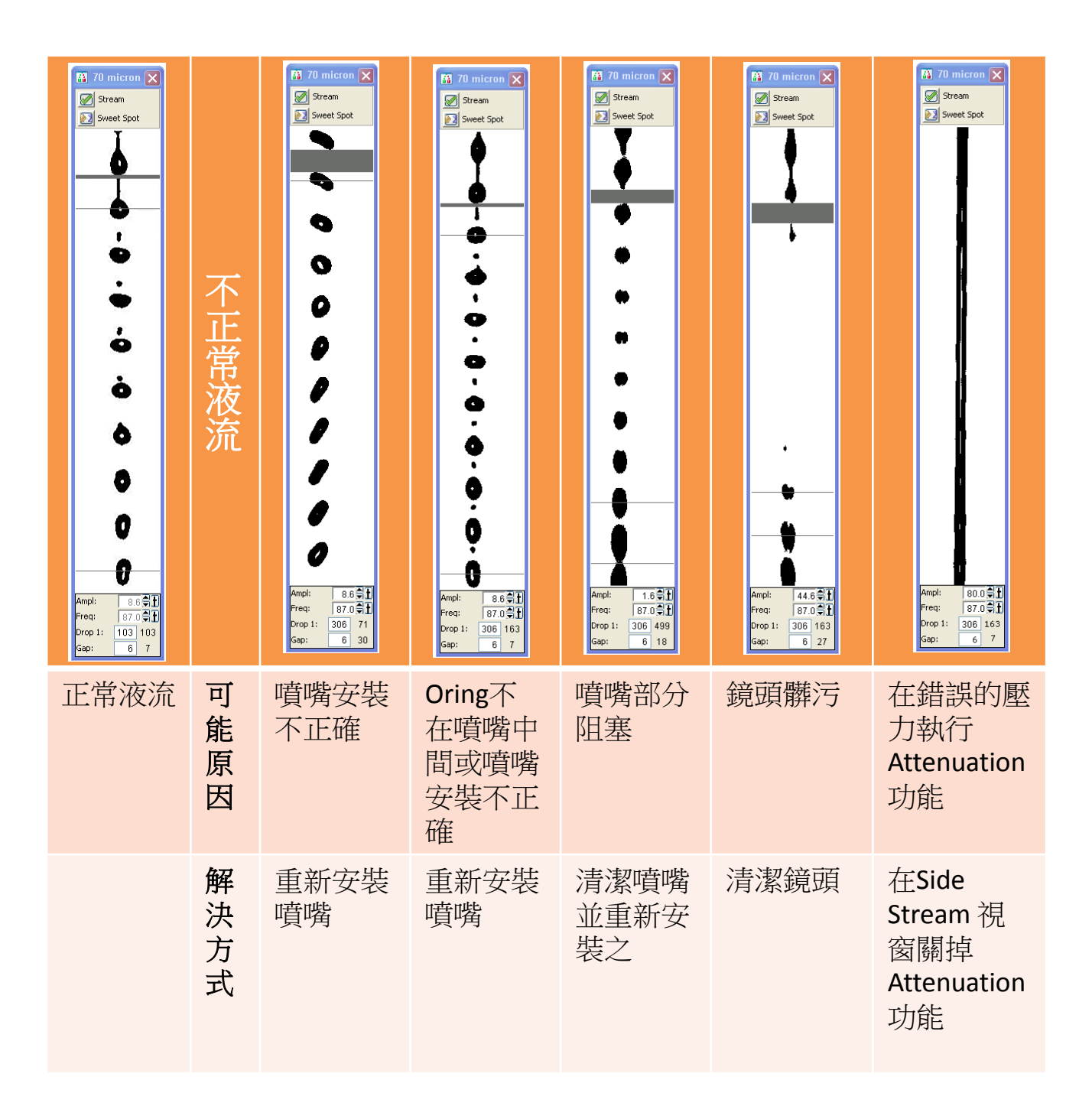

廠商:新加坡商必帝公司 聯絡電話:0800-737842